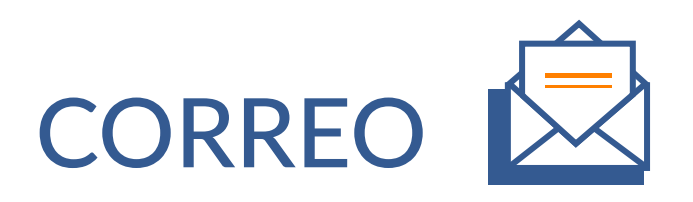

El Correo es un servicio que permite el intercambio de mensajes a través de dispositivos electrónicos y posibilita el envío de texto.

Es un medio práctico y directo de informar a los miembros del curso sobre cualquier asunto, como actualizaciones, proyectos, cancelación de lecciones y más.

Este documento presenta paso a paso las opciones de envío según destinatario, la posibilidad de enviar correos personalizados, así como de especificar la fecha y hora en que desea que este sea enviado.

## 1. OPCIONES DE ENVÍO SEGÚN DESTINATARIO

- **1.1** Correo individual
- 1.2 Grupo de personas:
  - Todos los miembros
  - Según el rol
  - Grupo seleccionado

## 2. ESPECIFICACIONES DEL CORREO

**2.1** Personalizar correo

2.2 Definir fecha y hora del envío

# 1. OPCIONES DE ENVÍO SEGÚN DESTINATARIO

# tecDigital

## **1.1 CORREO INDIVIDUAL**

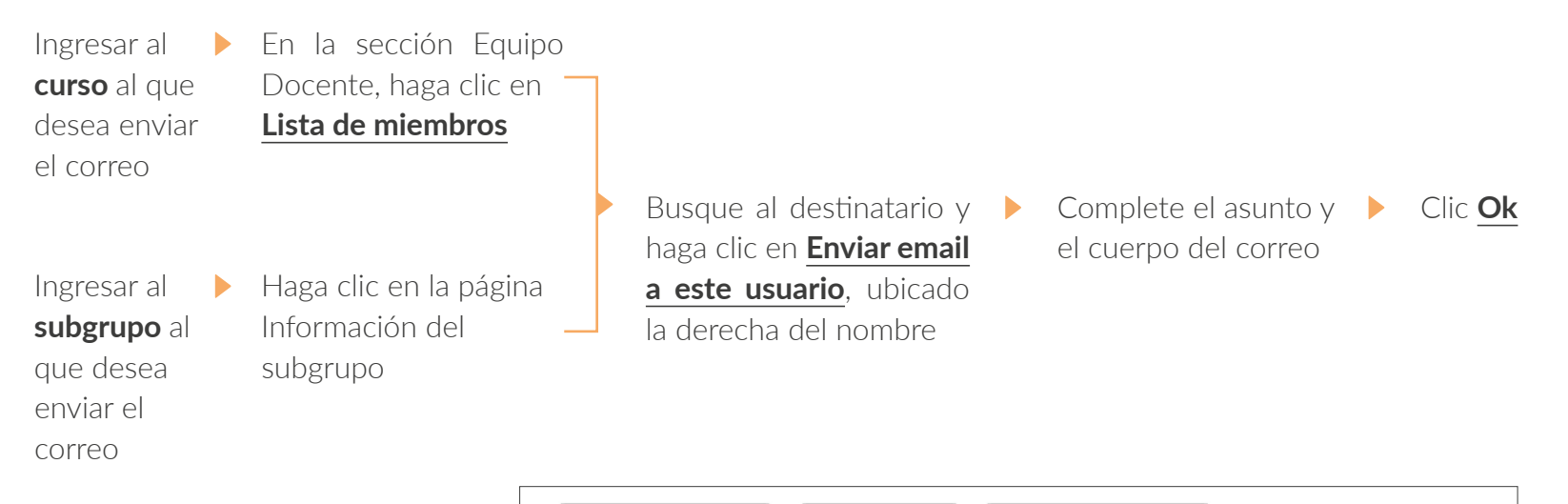

|  |   | Escribir                          | a los miembros      | Exportar a Excel                       | Borrar todos Estudiantes       |                             |                                 |
|--|---|-----------------------------------|---------------------|----------------------------------------|--------------------------------|-----------------------------|---------------------------------|
|  |   | Borrar todos Profesores asociados |                     | ados Borrar todos Tutores Borrar todos |                                | s Administradores del curso |                                 |
|  |   | Borrar t                          | todos Profesores    |                                        |                                |                             |                                 |
|  |   |                                   | Apellidos 🔺         | Nombre ÷                               | Correo electrónico 🛊           | Rol 🛊                       | Opciones                        |
|  |   |                                   | ESPINOZA G          | JULIA BEATRIZ                          | juliespinoza@gmail.com         | Estudiante                  | Dar de baja  <br>Cambiar de rol |
|  | 0 | 100<br>100                        | ESPINOZA<br>GUZMAN  | JULIA                                  | Enviar email a este<br>usuario | Profesor                    | Dar de baja  <br>Cambiar de rol |
|  |   | <u>8:</u>                         | GARCIA<br>CAMPOS    | MICHELLE<br>TATIANA                    | Enviar email a este<br>usuario | Estudiante                  | Dar de baja  <br>Cambiar de rol |
|  | 0 | 100<br>100                        | MORA<br>HERNANDEZ   | LUIS ANTONIO                           | Enviar email a este<br>usuario | Estudiante                  | Dar de baja  <br>Cambiar de rol |
|  |   | <b>8</b> 2                        | RODRIGUEZ<br>VARELA | LUIS EDWARD                            | Enviar email a este<br>usuario | Estudiante                  | Dar de baja  <br>Cambiar de rol |
|  | 0 | <b>8</b> 2                        | TEC Digital         | Asistente<br>Capacitacion TD           | Enviar email a este<br>usuario | Tutor                       | Dar de baja  <br>Cambiar de rol |
|  |   |                                   | VARELA<br>GOMEZ     | PAMELA                                 | Enviar email a este<br>usuario | Administrador<br>del curso  | Dar de baja  <br>Cambiar de rol |

Enviar email a este usuario

## **1.2 GRUPO DE PERSONAS**

tecDigital

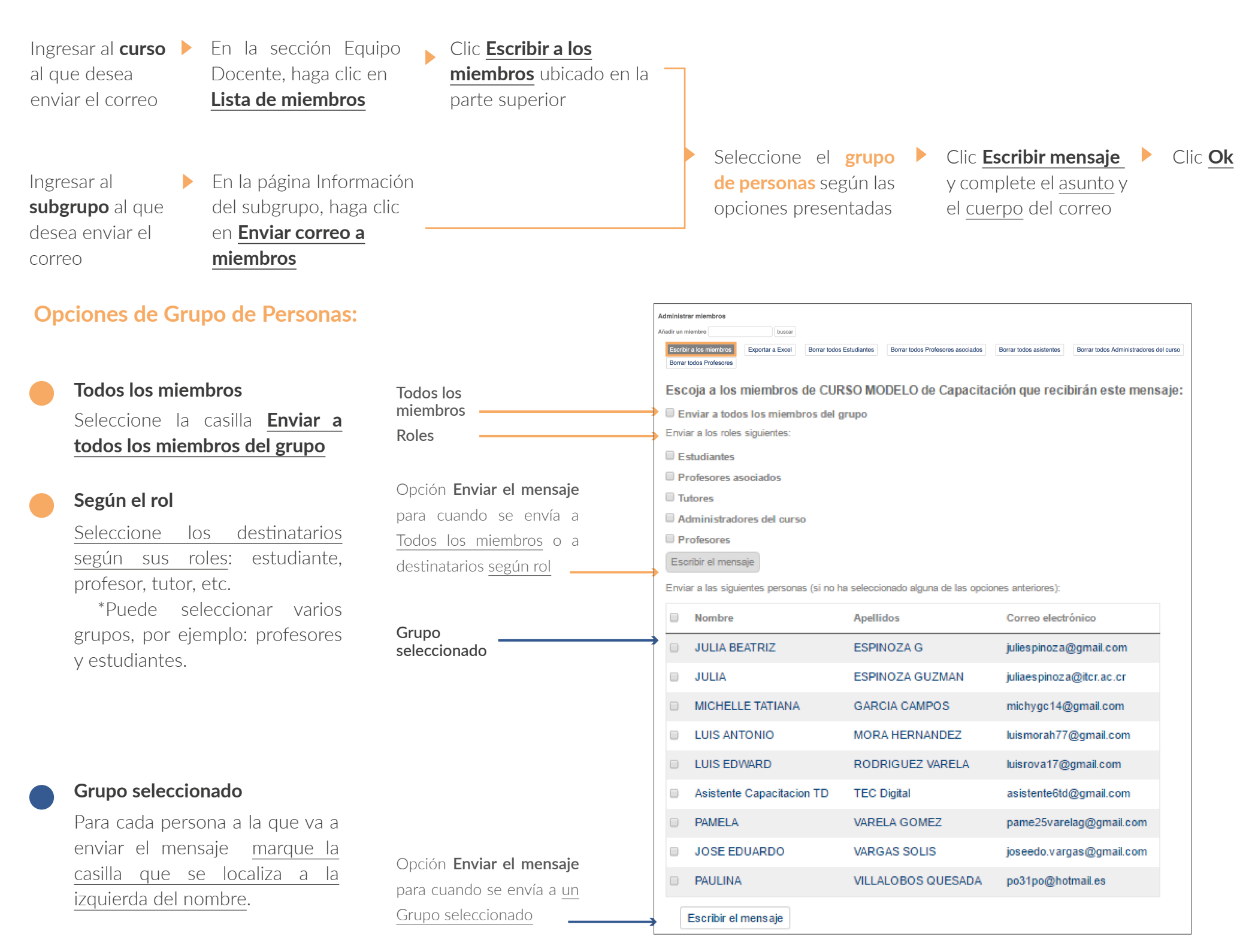

## 2. ESPECIFICACIONES DEL CORREO

En los casos en que envía correos a 2 o más personas, puede personalizar el mismo con el **nombre de cada destinatario** así como definir la **fecha y hora** en que desea que se entregue.

## 2.1 PERSONALIZAR CORREO

Para que el correo llegue con el nombre de cada destinatario, dentro del cuerpo del mensaje debe **escribir la variable {first\_names}** que se encuentra en la parte inferior.

El ejemplo a continuación, hace que al enviar el correo <u>se sustituya el código</u> **{first\_names}** por el nombre de cada persona:

### Hola {first\_names}

Los materiales para el laboratorio 1 ya fueron colocados en Documentos, recuerde que la gira es la próxima semana. Saludos.

#### Hola Francisco

Los materiales para el laboratorio 1 ya fueron colocados en Documentos, recuerde que la gira es la próxima semana. Saludos. Ejemplo al escribir **{first\_names}** para personalizar los correos

Ejemplo de cómo llegaría el mensaje

# tecDigital

## 2.2 DEFINIR FECHA Y HORA DEL ENVÍO

|                                                                                     | Asunto (obligatorio)                                                                                                    |                                                                                                    |
|-------------------------------------------------------------------------------------|----------------------------------------------------------------------------------------------------|----------------------------------------------------------------------------------------------------|
|                                                                                     | Mensaje (obligatorio)                                                                                                    |                                                                                                    |
|                                                                                     |                                                                                                    |                                                                                                    |
| Puede programar el envío<br>del correo definiendo la<br>fecha y la hora deseada ——— | Formato (obligatorio)<br>Fecha de envío (obligatorio)                                                                                             | Texto plano •                                                                                                    |
|                                                                                     | Las variables siguientes pueden se<br>comunidad:<br>{from_addr}<br>{community_name}<br>{community_url}<br>{email}<br>{first_names}<br>{last_name} | OK<br>Trutilizadas para insertar datos específicos de usuario o<br>Dirección de correo del remitente<br>Título de la comunidad<br>Dirección web de la comunidad<br>Dirección de correo del remitente<br>Nombre del destinatario<br>Apellidos del destinatario |